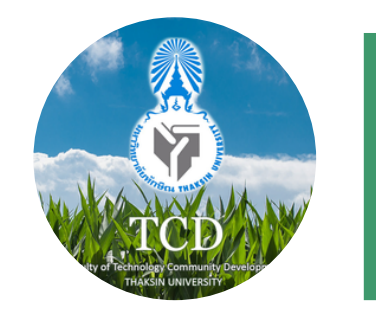

คณะเทคโนโลยีและการพัฒนาชุมชน มหาวิทยาลัยทักษิณ วิทยาเขตพัทลุง

# **การลงกะเบียน**

การตรวจสอบแผนการเรียน ค้นหารายวิชาที่เปิดสอน การเลือกกลุ่ม

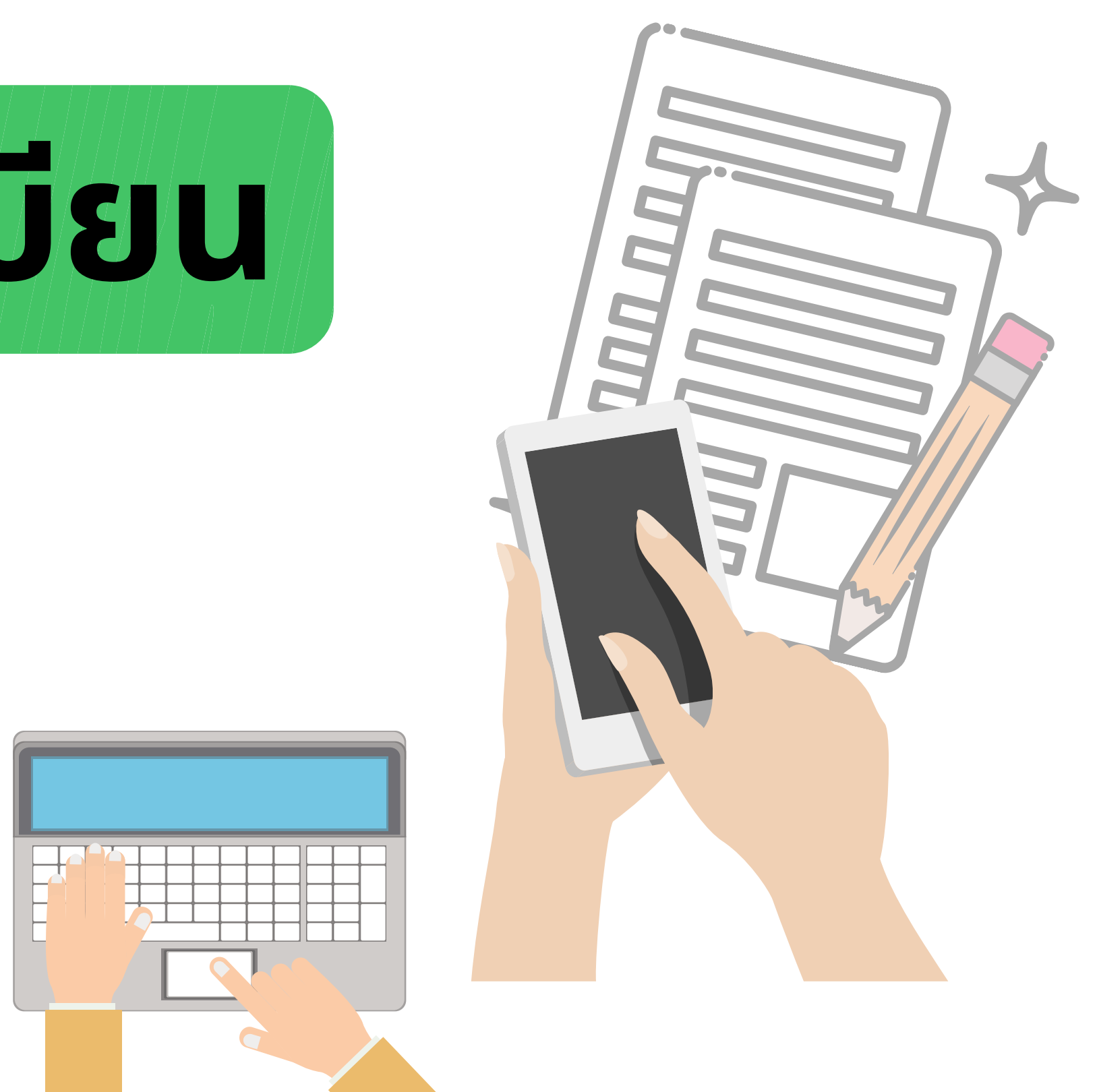

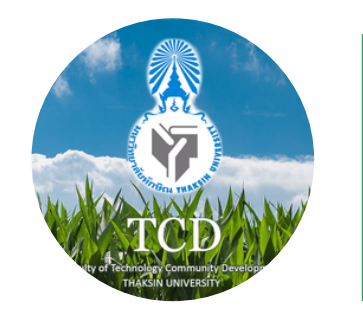

2

คู่มือการศึกษา ระดับปริญญาตรี

ปริญญาตริ

รายละเอียดหลักสูตร

แผนการศึกษา

คุณอยู่ที่ : **หน้าหลัก** 

5

С

#### คณะเทคโนโลยีและการพัฒนาชุมชน มหาวิทยาลัยทักษิณ วิทยาเขตพัทลุง

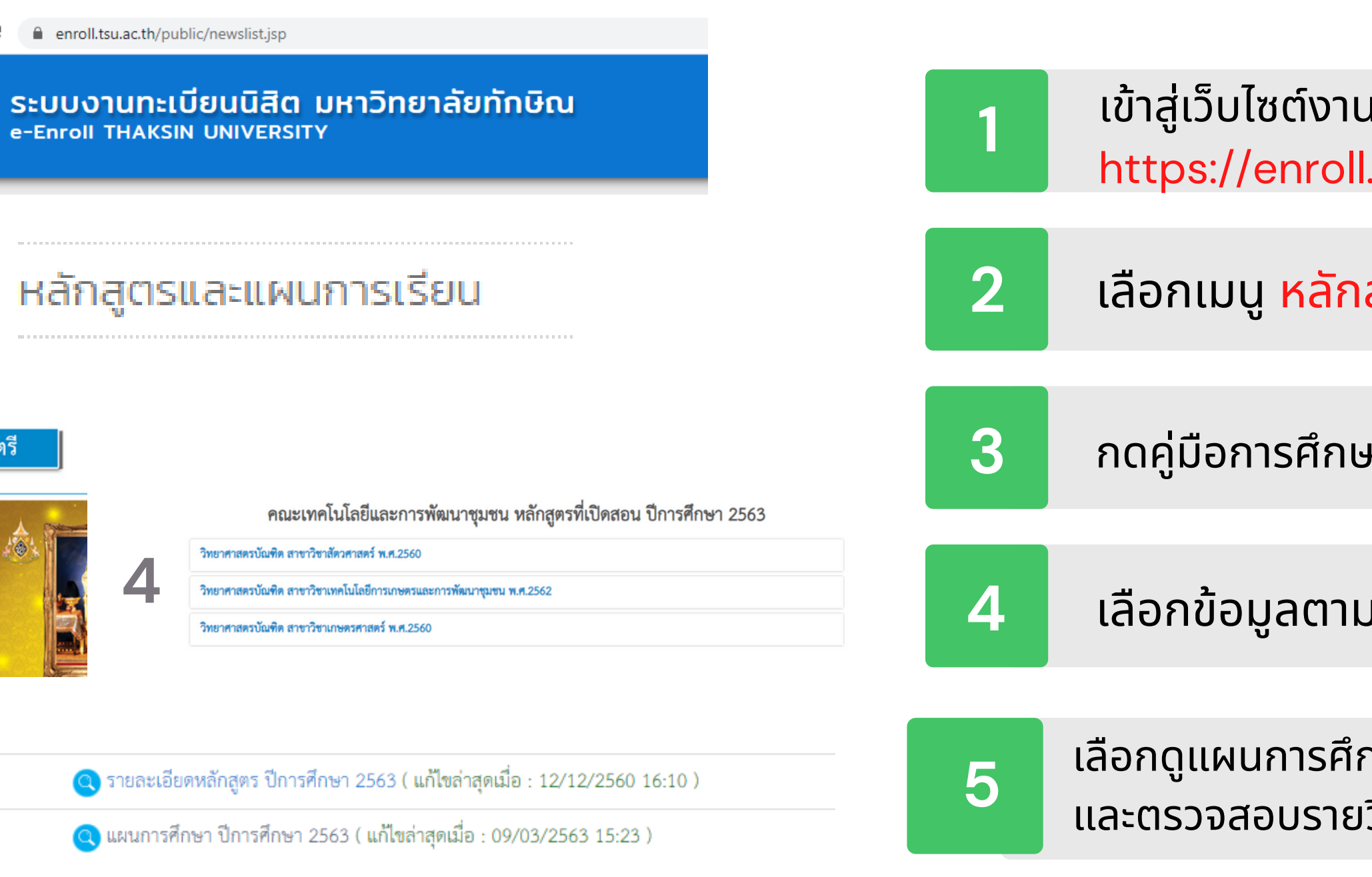

## การตรวจสอบ แผนการเรียน

เข้าสู่เว็บไซต์งานทะเบียน ที่ : https://enroll.tsu.ac.th/

้เลือกเมนู หลักสูตรและแผนการเรียน

ึกดคู่มือการศึกษา : เลือก (ปีการศึกษา 2563)

้เลือกข้อมูลตามคณะและหลักสูตรของตนเอง

เลือกดูแผนการศึกษา (ดูตามภาคเรียน / ปีการศึกษา ) ้และตรวจสอบรายวิชาที่ต้องลงทะเบียนตามแผนการศึกษา

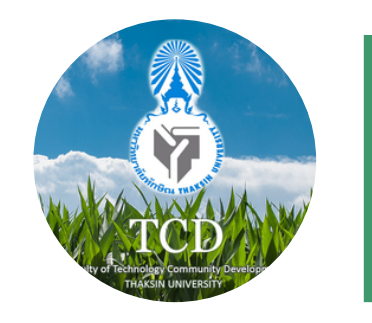

คณะเทคโนโลยีและการพัฒนาชุมชน มหาวิทยาลัยทักษิณ วิทยาเขตพัทลุง

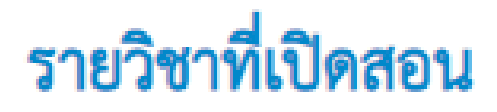

| ปีการศึกษา :<br>วิทยาเขต :              | 2563/2 🗸<br>ทั้งหมด 🗸 กรณีคณะที่มี 2 วิทยาเขต ให้เถือก วิทยาเขต :<br>ทั้งหมด | 2 | เลือกเมเ |
|-----------------------------------------|------------------------------------------------------------------------------|---|----------|
| ุดณะ :<br>สาขา :<br>ระดับการ<br>ศึกษา : | ทั้งหมด                                                                      | 3 | ตรวจสอบ  |
| รหัสวิชา :<br>หมายเหตุ :                | ชื <b>่อวิชา :</b><br>ระบุคำที่ค้นหา เช่น *เลือกเสรี ด้นหา                   | 4 | ตรวจสอบ  |

## การค้นหา รายวิชา

เข้าสู่เว็บไซต์งานทะเบียน ที่ : https://enroll.tsu.ac.th/

นู รายวิชาที่เปิดสอน

เตามคณะ ภาคเรียน / ปีการศึกษา

ี่เรายวิชา โดยค้นหาจาก <mark>รหัสวิชา</mark> หรือ <mark>ชื่อวิชา</mark>

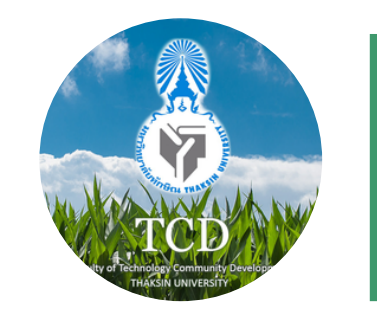

00001

กลุ่ม

P106

คณะเทคโนโลยีและการพัฒนาชุมชน มหาวิทยาลัยทักษิณ วิทยาเขตพัทลุง

| 11 ภาษ<br>THAI<br>สังกัด<br>หน่วย  | าไทยสำหรับอุดมศึกษา<br>FOR HIGHER EDUCATION<br>มหาวิทยาลัยทักษิณ,ฝ่ายวิชาการ<br>ยกิต 3 (3-0-6) | 1 | เข้าสู่เว็บไซ<br>https://e    |
|------------------------------------|------------------------------------------------------------------------------------------------|---|-------------------------------|
| ปีการศึกษา 2563/2<br>วัน เวลา ห้อง |                                                                                                | 2 | เลือกเมนู                     |
| จ. 13.00 - 16.10 <u>MF1202</u>     |                                                                                                |   |                               |
| ผู้สอน :<br>สำรองให้ :             | อาจารย์เบญจวรรณ ขนฤทธิ์<br>วท.บ. เกษตรศาสตร์ปี1(25)                                            | 3 | ตรวจสอเ                       |
|                                    | วท.บ. เทคโนโลยีการเกษตรและการพัฒนาชุมชนปี1(36)                                                 |   |                               |
| สอบกลางภาศ<br>สอบปลายภาศ           | า : Mid :25/01/2564 คาม 2-4 (9.00-12.00)<br>ค : Final :22/03/2564 คาม 2-4 (9.00-12.00)         | 4 | ดูกลุ่ม โดยต<br>ว่าตรงกับชั้น |

### ุ การตรวจสอบกลุ่ม ที่สามารถลงทะเบียนให้

ไซต์งานทะเบียน ที่ : <sup>/</sup>enroll.tsu.ac.th/

ู่มู รายวิชาที่เปิดสอน

่บรหัสวิชา ที่ค้นหา

ตรวจสอบกลุ่มที่ลงทะเบียนได้ ที่ <mark>สำรองให้ ....</mark> ั้นปี และสาขาของตัวเองหรือไม่